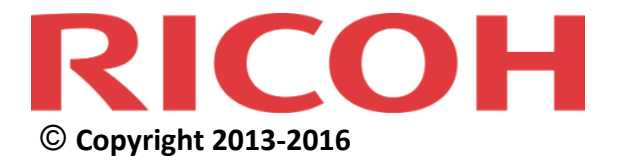

# Device Manager NX Enterprise Important Information about Device Configuration

Complete View of Your Fleet Status

# Copyrights/Trademarks/Patents

© Copyright 2013-2016, Ricoh Company Ltd. 8-13-1 Ginza, Chuo-ku, Tokyo 104-8222, Japan

Ricoh<sup>®</sup>, the Ricoh Logo and the Device Manager NX logo are registered trademarks of Ricoh Company, Ltd.

Microsoft Windows<sup>®</sup> is a registered trademark of Microsoft Corporation. All other trademarks are the property of their respective owners.

## **Revision History**

| Date      | Revision No. | Revision Details           |
|-----------|--------------|----------------------------|
| Aug. 2013 | 1.0          | First release of document  |
| May 2014  | 1.1          | Second release of document |
| Mar. 2016 | 1.2          | Third release of document  |
|           |              |                            |

Some illustrations or explanations in this document may differ from your product due to improvement or change in the product. Contents of this document are subject to change without notice.

# Contents

| 1. Preparations       5         2. General       6         2.1 Panel Key Sound       7         2.2 Home Key Customize Setting       8         2.3 Home Key Customize Setting: SDK Apps Product ID       9         2.4 Other Timers: System Auto Reset Timer Setting       10         3. Authentication       11         3.1 User Authentication Settings       12         3.2 Disable Authentication: Copy       14         3.3 Disable Authentication: DS       15         3.4 Disable Authentication: Printer       17         3.6 Disable Authentication: Scanner       18         3.7 User Home Screen: Display Login Dialog on User Home Screen       19         3.8 DS Access Control       21         3.9 Default Document ACL       24         3.10 Enable External Authentication       27         3.12 SDK Authentication Settings       28         3.13 User Limitation Detail Options       29         4. Service and Consumables       31         4.1 Display Toner Remaining       32         5. Security       33         5.1 Personal Information Protect       34         6. Interfaces       35         6.1 USB Interface       36         6.2 Wireless Infrastructure Mode       37                  | Introduction                                                                                                    | 4                                               |
|----------------------------------------------------------------------------------------------------|----------------------------------------------------------------------------------------------------|-------------------------------------------------|
| 2. General       6         2.1 Panel Key Sound       7         2.2 Home Key Customize Setting       8         2.3 Home Key Customize Setting: SDK Apps Product ID       9         2.4 Other Timers: System Auto Reset Timer Setting       10         3. Authentication       11         3.1 User Authentication Settings       12         3.2 Disable Authentication: Copy       14         3.3 Disable Authentication: Pinter       17         3.4 Disable Authentication: Printer       17         3.6 Disable Authentication: Scanner       18         3.7 User Home Screen: Display Login Dialog on User Home Screen       19         3.8 DS Access Control       21         3.9 Default Document ACL       24         3.10 Enable External Authentication       27         3.11 Selective Color Authentication       27         3.12 SDK Authentication Settings       28         3.13 User Limitation Detail Options       29         4. Service and Consumables       31         4.1 Display Toner Remaining       32         5. Security       33         5.1 Personal Information Protect       34         6. Interfaces       36         6.2 Wireless Infrastructure Mode       37         7. Device Function | 1. Preparations                                                                                                    | 5                                               |
| 3. Authentication       11         3.1 User Authentication Settings       12         3.2 Disable Authentication: Copy       14         3.3 Disable Authentication: DS       15         3.4 Disable Authentication: Fax       16         3.5 Disable Authentication: Printer       17         3.6 Disable Authentication: Printer       17         3.6 Disable Authentication: Scanner       18         3.7 User Home Screen: Display Login Dialog on User Home Screen       19         3.8 DS Access Control       21         3.9 Default Document ACL       24         3.10 Enable External Authentication       25         3.11 Selective Color Authentication       27         3.12 SDK Authentication Settings       28         3.13 User Limitation Detail Options.       29         4. Service and Consumables.       31         4.1 Display Toner Remaining       32         5.1 Personal Information Protect.       34         6. Interfaces.       36         6.1 USB Interface.       36         7.1 Enable Document Server       39         7.2 Store Non-DS Jobs to HD       40         7.3 Application Switch Method       41                                                                              | <b>2. General</b> 2.1 Panel Key Sound2.2 Home Key Customize Setting2.3 Home Key Customize Setting: SDK Apps Product ID2.4 Other Timers: System Auto Reset Timer Setting | •••• 6<br>•••• 7<br>•••• 8<br>•••• 9<br>•••• 10 |
| 3.1 User Authentication Settings       12         3.2 Disable Authentication: Copy       14         3.3 Disable Authentication: DS       15         3.4 Disable Authentication: Fax       16         3.5 Disable Authentication: Printer       17         3.6 Disable Authentication: Scanner       18         3.7 User Home Screen: Display Login Dialog on User Home Screen       19         3.8 DS Access Control       21         3.9 Default Document ACL       24         3.10 Enable External Authentication       25         3.11 Selective Color Authentication       27         3.12 SDK Authentication Settings       28         3.13 User Limitation Detail Options.       29 <b>4. Service and Consumables</b> 31         4.1 Display Toner Remaining       32 <b>5. Security</b> 33         5.1 Personal Information Protect.       34 <b>6. Interfaces</b> 36         6.2 Wireless Infrastructure Mode       37 <b>7. Device Functions</b> 38         7.1 Enable Document Server       39         7.2 Store Non-DS Jobs to HD       40         7.3 Application Switch Method       41                                                                                                    | 3. Authentication                                                                                                    | . 11                                            |
| 3.2 Disable Authentication: Copy.       14         3.3 Disable Authentication: DS.       15         3.4 Disable Authentication: Fax       16         3.5 Disable Authentication: Printer       17         3.6 Disable Authentication: Scanner       18         3.7 User Home Screen: Display Login Dialog on User Home Screen.       19         3.8 DS Access Control       21         3.9 Default Document ACL       24         3.10 Enable External Authentication       25         3.11 Selective Color Authentication       27         3.12 SDK Authentication Settings       28         3.13 User Limitation Detail Options.       29 <b>4. Service and Consumables.</b> 31         4.1 Display Toner Remaining       32 <b>5. Security</b> 33         5.1 Personal Information Protect.       34 <b>6. Interfaces</b> 36         6.2 Wireless Infrastructure Mode       37 <b>7. Device Functions</b> 38         7.1 Enable Document Server       39         7.2 Store Non-DS Jobs to HD       40         7.3 Application Switch Method       41                                                                                                    | 3.1 User Authentication Settings                                                                                                    | 12                                              |
| 3.3 Disable Authentication: DS.       15         3.4 Disable Authentication: Fax       16         3.5 Disable Authentication: Printer       17         3.6 Disable Authentication: Scanner       18         3.7 User Home Screen: Display Login Dialog on User Home Screen       19         3.8 DS Access Control       21         3.9 Default Document ACL       24         3.10 Enable External Authentication       25         3.11 Selective Color Authentication       27         3.12 SDK Authentication Settings       28         3.13 User Limitation Detail Options.       29 <b>4. Service and Consumables 31</b> 4.1 Display Toner Remaining       32 <b>5. Security 33</b> 5.1 Personal Information Protect.       34 <b>6. Interfaces</b> 36         6.2 Wireless Infrastructure Mode       37 <b>7. Device Functions</b> 38         7.1 Enable Document Server       39         7.2 Store Non-DS Jobs to HD       40         7.3 Application Switch Method       41                                                                                                    | 3.2 Disable Authentication: Copy                                                                                                    | 14                                              |
| 3.4 Disable Authentication: Fax       16         3.5 Disable Authentication: Printer       17         3.6 Disable Authentication: Scanner       18         3.7 User Home Screen: Display Login Dialog on User Home Screen.       19         3.8 DS Access Control       21         3.9 Default Document ACL       24         3.10 Enable External Authentication       25         3.11 Selective Color Authentication       27         3.12 SDK Authentication Settings       28         3.13 User Limitation Detail Options.       29 <b>4. Service and Consumables.</b> 31         4.1 Display Toner Remaining       32 <b>5. Security</b> 33         5.1 Personal Information Protect.       34 <b>6. Interfaces</b> 36         6.2 Wireless Infrastructure Mode       37 <b>7. Device Functions</b> 38         7.1 Enable Document Server       39         7.2 Store Non-DS Jobs to HD       40         7.3 Application Switch Method       41                                                                                                    | 3.3 Disable Authentication: DS.                                                                                                    | 15                                              |
| 3.5 Disable Authentication: Printer       17         3.6 Disable Authentication: Scanner       18         3.7 User Home Screen: Display Login Dialog on User Home Screen       19         3.8 DS Access Control       21         3.9 Default Document ACL       24         3.10 Enable External Authentication       25         3.11 Selective Color Authentication       27         3.12 SDK Authentication Settings       28         3.13 User Limitation Detail Options.       29 <b>4. Service and Consumables</b> 31         4.1 Display Toner Remaining       32 <b>5. Security</b> 33         5.1 Personal Information Protect.       34 <b>6. Interfaces</b> 36         6.2 Wireless Infrastructure Mode       37 <b>7. Device Functions</b> 38         7.1 Enable Document Server       39         7.2 Store Non-DS Jobs to HD       40         7.3 Application Switch Method       41                                                                                                    | 3.4 Disable Authentication: Fax                                                                                                    | 16                                              |
| 3.6 Disable Authentication: Scanner       18         3.7 User Home Screen: Display Login Dialog on User Home Screen.       19         3.8 DS Access Control       21         3.9 Default Document ACL       24         3.10 Enable External Authentication       25         3.11 Selective Color Authentication       27         3.12 SDK Authentication Settings       28         3.13 User Limitation Detail Options.       29 <b>4. Service and Consumables</b> 31         4.1 Display Toner Remaining       32 <b>5. Security</b> 33         5.1 Personal Information Protect.       34 <b>6. Interfaces</b> 36         6.2 Wireless Infrastructure Mode       37 <b>7. Device Functions</b> 38         7.1 Enable Document Server       39         7.2 Store Non-DS Jobs to HD       40         7.3 Application Switch Method       41                                                                                                    | 3.5 Disable Authentication: Printer                                                                                                    | 17                                              |
| 3.7 User Home Screen: Display Login Dialog on User Home Screen.       .19         3.8 DS Access Control       .21         3.9 Default Document ACL       .24         3.10 Enable External Authentication       .25         3.11 Selective Color Authentication       .27         3.12 SDK Authentication Settings       .28         3.13 User Limitation Detail Options.       .29 <b>4. Service and Consumables.</b> .31         4.1 Display Toner Remaining       .32 <b>5. Security</b> .33         5.1 Personal Information Protect.       .34 <b>6. Interfaces</b> .36         6.2 Wireless Infrastructure Mode       .37 <b>7. Device Functions</b> .39         7.1 Enable Document Server       .39         7.2 Store Non-DS Jobs to HD       .40         7.3 Application Switch Method       .41                                                                                                    | 3.6 Disable Authentication: Scanner                                                                                                    | 18                                              |
| 3.8 DS Access Control       21         3.9 Default Document ACL       24         3.10 Enable External Authentication       25         3.11 Selective Color Authentication       27         3.12 SDK Authentication Settings       28         3.13 User Limitation Detail Options.       29 <b>4. Service and Consumables.</b> 31         4.1 Display Toner Remaining       32 <b>5. Security</b> 33         5.1 Personal Information Protect.       34 <b>6. Interfaces</b> 35         6.1 USB Interface       36         6.2 Wireless Infrastructure Mode       37 <b>7. Device Functions</b> 38         7.1 Enable Document Server       39         7.2 Store Non-DS Jobs to HD       40         7.3 Application Switch Method       41                                                                                                    | 3.7 User Home Screen: Display Login Dialog on User Home Screen                                                                                                    | 19                                              |
| 3.9 Default Document ACL       .24         3.10 Enable External Authentication       .25         3.11 Selective Color Authentication       .27         3.12 SDK Authentication Settings       .28         3.13 User Limitation Detail Options.       .29 <b>4. Service and Consumables. 31</b> 4.1 Display Toner Remaining       .32 <b>5. Security</b> .33         5.1 Personal Information Protect.       .34 <b>6. Interfaces</b> .35         6.1 USB Interface       .36         6.2 Wireless Infrastructure Mode       .37 <b>7. Device Functions</b> .38         7.1 Enable Document Server       .39         7.2 Store Non-DS Jobs to HD       .40         7.3 Application Switch Method       .41                                                                                                    | 3.8 DS Access Control                                                                                                    | 21                                              |
| 3.10 Enable External Authentication.253.11 Selective Color Authentication.273.12 SDK Authentication Settings.283.13 User Limitation Detail Options.29 <b>4. Service and Consumables31</b> 4.1 Display Toner Remaining.32 <b>5. Security33</b> 5.1 Personal Information Protect34 <b>6. Interfaces</b> .366.2 Wireless Infrastructure Mode.37 <b>7. Device Functions</b> .387.1 Enable Document Server.397.2 Store Non-DS Jobs to HD.407.3 Application Switch Method.41                                                                                                    | 3.9 Default Document ACL                                                                                                    | 24                                              |
| 3.11 Selective Color Authentication       .27         3.12 SDK Authentication Settings       .28         3.13 User Limitation Detail Options.       .29 <b>4. Service and Consumables. 31</b> 4.1 Display Toner Remaining       .32 <b>5. Security 33</b> 5.1 Personal Information Protect.       .34 <b>6. Interfaces</b> .35         6.1 USB Interface       .36         6.2 Wireless Infrastructure Mode       .37 <b>7. Device Functions</b> .38         7.1 Enable Document Server       .39         7.2 Store Non-DS Jobs to HD       .40         7.3 Application Switch Method       .41                                                                                                    | 3.10 Enable External Authentication                                                                                                    | 25                                              |
| 3.12 SDK Authentication Settings       .28         3.13 User Limitation Detail Options.       .29         4. Service and Consumables.       31         4.1 Display Toner Remaining       .32         5. Security       .33         5.1 Personal Information Protect.       .34         6. Interfaces.       .35         6.1 USB Interface.       .36         6.2 Wireless Infrastructure Mode       .37         7. Device Functions.       .38         7.1 Enable Document Server       .39         7.2 Store Non-DS Jobs to HD       .40         7.3 Application Switch Method       .41                                                                                                    | 3.11 Selective Color Authentication                                                                                                    | 27                                              |
| 3.13 User Limitation Detail Options.       .29         4. Service and Consumables.       31         4.1 Display Toner Remaining       .32         5. Security       .33         5.1 Personal Information Protect.       .34         6. Interfaces.       .35         6.1 USB Interface.       .36         6.2 Wireless Infrastructure Mode       .37         7. Device Functions.       .38         7.1 Enable Document Server       .39         7.2 Store Non-DS Jobs to HD       .40         7.3 Application Switch Method       .41                                                                                                    | 3.12 SDK Authentication Settings                                                                                                    | 28                                              |
| 4. Service and Consumables.314.1 Display Toner Remaining325. Security335.1 Personal Information Protect.346. Interfaces.356.1 USB Interface.366.2 Wireless Infrastructure Mode377. Device Functions.387.1 Enable Document Server397.2 Store Non-DS Jobs to HD407.3 Application Switch Method41                                                                                                    | 3.13 User Limitation Detail Options                                                                                                    | 29                                              |
| 4.1 Display Toner Remaining.325. Security335.1 Personal Information Protect346. Interfaces356.1 USB Interface366.2 Wireless Infrastructure Mode.377. Device Functions387.1 Enable Document Server.397.2 Store Non-DS Jobs to HD.407.3 Application Switch Method.41                                                                                                    | 4. Service and Consumables                                                                                                    | . 31                                            |
| 5. Security       33         5.1 Personal Information Protect.       34         6. Interfaces.       35         6.1 USB Interface.       36         6.2 Wireless Infrastructure Mode       37         7. Device Functions.       38         7.1 Enable Document Server       39         7.2 Store Non-DS Jobs to HD       40         7.3 Application Switch Method       41                                                                                                    | 4.1 Display Toner Remaining                                                                                                    | 32                                              |
| 5.1 Personal Information Protect.       .33         6. Interfaces.       .35         6.1 USB Interface.       .36         6.2 Wireless Infrastructure Mode       .37         7. Device Functions.       .38         7.1 Enable Document Server       .39         7.2 Store Non-DS Jobs to HD       .40         7.3 Application Switch Method       .41                                                                                                    | 5. Security                                                                                                    | 22                                              |
| 6. Interfaces.       35         6.1 USB Interface.       36         6.2 Wireless Infrastructure Mode       37         7. Device Functions.       38         7.1 Enable Document Server       39         7.2 Store Non-DS Jobs to HD       40         7.3 Application Switch Method       41                                                                                                    | 5.1 Personal Information Protect                                                                                                    | 3/                                              |
| 6. Interfaces.       35         6.1 USB Interface.       36         6.2 Wireless Infrastructure Mode       37         7. Device Functions.       38         7.1 Enable Document Server       39         7.2 Store Non-DS Jobs to HD       40         7.3 Application Switch Method       41                                                                                                    |                                                                                                    |                                                 |
| 6.1 USB Interface.       .36         6.2 Wireless Infrastructure Mode       .37         7. Device Functions.       .38         7.1 Enable Document Server       .39         7.2 Store Non-DS Jobs to HD       .40         7.3 Application Switch Method       .41                                                                                                    | 6. Interfaces                                                                                                    | . 35                                            |
| 6.2 Wireless Infrastructure Mode       .37         7. Device Functions       .38         7.1 Enable Document Server       .39         7.2 Store Non-DS Jobs to HD       .40         7.3 Application Switch Method       .41                                                                                                    | 6.1 USB Interface                                                                                                    | 36                                              |
| 7. Device Functions387.1 Enable Document Server                                                                                                    | 6.2 Wireless Infrastructure Mode                                                                                                    | 37                                              |
| 7.1 Enable Document Server                                                                                                    | 7. Device Functions                                                                                                    | . 38                                            |
| 7.2 Store Non-DS Jobs to HD                                                                                                    | 7.1 Enable Document Server                                                                                                    |                                                 |
| 7.3 Application Switch Method                                                                                                    | 7.2 Store Non-DS Jobs to HD                                                                                                    | 40                                              |
|                                                                                                    | 7.3 Application Switch Method                                                                                                    | 41                                              |

# Introduction

With the Device Manager NX Enterprise (herein called "DMNX"), extended functions can be set remotely by using DMNX Management Extension. These extended functions, which are described in this document, are special functions that have not been released to users in the past. Caution must be taken when using these special functions as there are restrictions on the setting methods, the behavior of the device(s) which will be affected by these settings, etc.

This document includes important information such as the setting methods and restrictions. Be sure to read this document before configuring these functions.

### **Important Notes**

• Each function is executed using DMNX Management Extension (Java applet). Therefore, these functions can only be used on Ricoh devices released in autumn 2007 or later, which are equipped with Java virtual machines (devices equipped with Device SDK Type-J\*). For details, please check your local Ricoh website for a list of supported devices or contact the Ricoh Group.

\* Architecture for running Java applications on the Java virtual machine installed in the device. "SDK" stands for "Software Development Kit".

- Currently, these functions cannot be used on devices with a 4-line or 2-line LCD panel.
- When these functions are used, the Java applet is sent from DMNX to each individual device and installation to the device starts automatically. If you wish to uninstall the Java applet from the device, you must create an uninstall template using DMNX and then execute the uninstall template. Refer to the *DMNX Administration Guide* for information on how to create an uninstall template.
- Settings required for DMNX Management Extension are indicated by a dagger mark (†). (Refer to the screenshots in this document.)

# 1. Preparations

- At the time of DMNX installation, enable the Enable DMNX Management Extension checkbox. By enabling this checkbox, DMNX Management Extension will simultaneously be installed with DMNX and remote configuration of the extended functions will become possible. This setting can also be changed after DMNX installation. From the Navigation Tree for DMNX, select System → Server Settings → System Information and Settings, and enable the Enable DMNX Management Extension for Configuration Templates checkbox in Server Settings. Refer to the DMNX Administration Guide for details.
- A "Standard Device Preferences" template for configuring each function must be created using DMNX. Refer to the *DMNX Administration Guide* for information on how to create a "Standard Device Preferences" template.

# 2. General

This section includes information on the extended functions available for the **General** category.

| Category | Subcategory             |  | Extended Function                                     | Page |
|----------|-------------------------|--|-------------------------------------------------------|------|
| General  | Information Front Panel |  | Panel Key Sound                                       | 7    |
|          | Home Key Customization  |  | Home Key Customize<br>Setting                         | 8    |
|          |                         |  | Home Key Customize<br>Setting: SDK Apps<br>Product ID | 9    |
|          | Timers                  |  | System Auto Reset<br>Timer Setting: System            | 10   |

## 2.1 Panel Key Sound

You can select whether to turn the key sound on or off for when the soft keys on the panel of the device are pressed.

| Category                |                                                                           |
|-------------------------|---------------------------------------------------------------------------|
| 🙀 General               |                                                                           |
| Date and Time           | mm/inch display <sup>†</sup>                                              |
| Setwork Protocols       | V Panel Key Sound <sup>†</sup>                                            |
| TCP/IP                  |                                                                           |
| SNMP                    | ✓ Home Key Customization                                                  |
| Administrator           |                                                                           |
| 🚡 Email                 | Home Key Customize Setting <sup>†</sup>                                   |
| Authentication          | Home Key Customize Setting : SDK Apps Product ID <sup>†</sup>             |
| Service and Consumables | Home Key Customize Setting : Browser Apps Product ID <sup>†</sup> (0-255) |
| Printer                 |                                                                           |
| Security                | ✓ Timers                                                                  |
| interfaces              | Energy Save Timers                                                        |
| Device Functions        | Panel Off timer <sup>*</sup> 60 (10-14400)                                |

## Configuring the Setting

- 1. Enable the **Panel Key Sound** checkbox.
- 2. Select a setting.

| Setting     | Description                                                                     |
|-------------|---------------------------------------------------------------------------------|
| On [simple] | A sound is emitted when a soft key is pressed. The volume is set automatically. |
| Off         | No sound is emitted when a soft key is pressed.                                 |
| Lowest      | When a soft key is pressed, a sound is emitted at the lowest volume level.      |
| Low         | When a soft key is pressed, a sound is emitted at low volume level.             |
| Medium      | When a soft key is pressed, a sound is emitted at medium volume level.          |
| High        | When a soft key is pressed, a sound is emitted at high volume level.            |

### Related Functions

None

### Restrictions

• The settings available for this function differ depending on the device used. For details, contact the Ricoh Group.

## 2.2 Home Key Customize Setting

You can configure devices to launch an SDK application (Device SDK Type-J Application) or a browser application when the device's Home key is pressed.

| Category                                                                                                    | Y Home Key Customization                                                                                                    |
|----------------------------------------------------------------------------------------------------|----------------------------------------------------------------------------------------------------|
| General           Date and Time           Network Protocols           TCP/IP                                                                                                    | Home Key Customize Setting <sup>+</sup> Image: Customize Setting : SDK Apps Product D <sup>+</sup> Home Key Customize Setting : Browser Apps Product D <sup>+</sup> (0-255) |
| SNMP<br>Administrator                                                                                                    | Timers     Energy Save Timers                                                                                                    |
| Authentication Service and Consumables Printer Consumation Consumation Consum | Panel Off timer*         60         (10-14400)           Energy Saver Timer*         (1-240)           Auto Off Timer*         60         (1-240)                           |
| Interfaces                                                                                                    | Other Timers                                                                                                    |

## Configuring the Setting

- 1. Enable the Home Key Customize Setting checkbox.
- 2. Select a setting.

| Setting | Description                                                                                                    |  |
|---------|----------------------------------------------------------------------------------------------------|--|
| Disable | No application will launch.                                                                                    |  |
| SDK     | The SDK application specified in <b>Home Key Customize</b><br><b>Setting: SDK Apps Product ID</b> will launch. |  |

### Related Functions

• 2.3 "Home Key Customize Setting: SDK Apps Product ID" (1 page 9)

### Restrictions

• The **Disable** and **SDK** settings are only available for devices released in autumn 2011 or later. For details, please check your local Ricoh website for a list of supported devices or contact the Ricoh Group.

## 2.3 Home Key Customize Setting: SDK Apps Product ID

You can specify the SDK application (Device SDK Type-J Application) that is launched when the device's Home key is pressed.

| Category                                                                                                    | ✓ Home Key Customization                                                                                                    |
|----------------------------------------------------------------------------------------------------|----------------------------------------------------------------------------------------------------|
| Control Control Contr | Home Key Customize Setting <sup>1</sup> ✓         ✓ Home Key Customize Setting : SDK Apps Product D <sup>1</sup> Home Key Customize Setting : Browser Apps Product D <sup>1</sup> (0-255) |
| Administrator  Temat  Authentication  Service and Consumables  Printer  Security  Interfaces  Device Functions                                                                                                    |                                                                                                    |

## Configuring the Setting

- 1. Select SDK of Home Key Customize Setting.
- 2. Enable the **Home Key Customize Setting: SDK Apps Product ID** checkbox.
- 3. In the field, enter the product ID of the SDK application.

### Related Functions

• 2.2 "Home Key Customize Setting" (B page 8)

#### Restrictions

- This function is only available for devices released in autumn 2011 or later. For details, please check your local Ricoh website for a list of supported devices or contact the Ricoh Group.
- Device SDK Type-C Applications will not launch even if the product ID is entered.

## 2.4 Other Timers: System Auto Reset Timer Setting

You can specify how long the device waits before automatically changing to the screen of the specified application.

| Category                                    | ✓ Timers                                                                                                    |                                   |          |
|---------------------------------------------|----------------------------------------------------------------------------------------------------|-----------------------------------|----------|
| 🙀 General                                   | Energy Save Timers                                                                                                    |                                   |          |
| Date and Time Network Protocols TCP/IP SNMP | Panel Off timer <sup>†</sup> 60           Energy Saver Timer <sup>†</sup> 60           Auto Off Timer <sup>†</sup> 60 | (10-14400)<br>(0-3600)<br>(1-240) |          |
| Administrator                               | _ Other Timers                                                                                                    |                                   |          |
| 📷 Email                                     |                                                                                                    |                                   |          |
| Authentication                              | System <sup>†</sup>                                                                                                   | 60                                | (10-999) |
| Service and Consumables                     | Copier/DS Auto Reset Timer <sup>†</sup>                                                                               | 60                                | (10-999) |
| Printer                                     | Fax Auto Reset Timer <sup>†</sup>                                                                                     | 30                                | (30-999) |
| a Interfaces                                | Printer Auto Reset Timer <sup>†</sup>                                                                                 | 60                                | (10-999) |
| Device Functions                            | Printer Auto Reset Timer enable <sup>†</sup>                                                                          | 🔘 Off 🔘 On                        |          |

## Configuring the Setting

- 1. Enable the **System** checkbox.
- 2. Specify a value between 10 and 999 seconds to set for **System Auto Reset Timer**.

### Related Functions

None

### Restrictions

• This function cannot be used on Pro 8110/8120 and MP CW2200.

# 3. Authentication

This section includes information on the extended functions available for the **Authentication** category.

| Category            | Subcategory         |                                   | Extended Function                                                | Page |
|---------------------|---------------------|-----------------------------------|------------------------------------------------------------------|------|
|                     | Authentication Type |                                   | User Authentication<br>Settings                                  | 12   |
|                     |                     |                                   | Enable External<br>Authentication                                | 25   |
|                     |                     | Copier                            | Disable authentication:<br>Copy                                  | 14   |
|                     |                     | Document<br>Server                | Disable authentication:<br>DS                                    | 15   |
|                     |                     |                                   | DS access control                                                | 21   |
|                     | Access<br>Control   |                                   | Default Document ACL                                             | 24   |
|                     |                     | Fax                               | Disable authentication:<br>Fax                                   | 16   |
| Authenti-<br>cation |                     | Printer                           | Disable authentication:<br>Printer                               | 17   |
|                     |                     | Scanner                           | Disable authentication:<br>Scanner                               | 18   |
|                     |                     | Home Screen                       | User Home Screen:<br>Display Login Dialog on<br>User Home Screen | 19   |
|                     |                     | Color Settings                    | Selective Color<br>Authentication                                | 27   |
|                     |                     | SDK<br>Authentication<br>Settings | SDK Authentication<br>Settings                                   | 28   |
|                     |                     | User Limitation<br>Detail Options | User Limitation Detail<br>Options                                | 29   |

## 3.1 User Authentication Settings

You can select whether to perform user authentication as well as the authentication method to use.

The authentication setting made here is applied to each of the following applications: Copier, Document Server, Fax, Printer, and Scanner. By using functions such as **Disable authentication: Copy**, authentication can be enabled or disabled separately for each individual application.

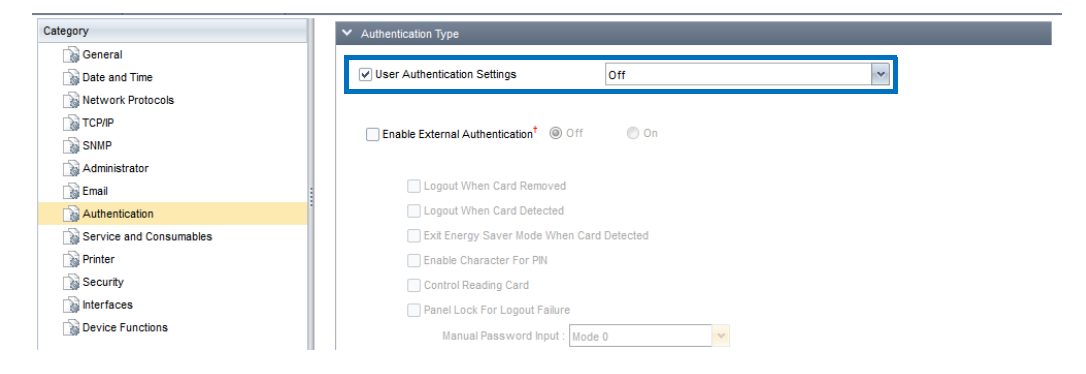

## Configuring the Setting

- 1. Enable the **User Authentication Settings** checkbox.
- 2. Select a setting.

| Setting                              | Description                                     |  |
|--------------------------------------|-------------------------------------------------|--|
| Off                                  | User authentication is not performed.           |  |
| User Code<br>Authentication          | User code authentication is performed.          |  |
| <b>Basic Authentication</b>          | Basic authentication is performed.              |  |
| Windows<br>Authentication            | Windows authentication is performed.            |  |
| LDAP Authentication                  | LDAP authentication is performed.               |  |
| Integration Server<br>Authentication | Integration server authentication is performed. |  |

#### Related Functions

- 3.2 "Disable Authentication: Copy" (13 page 14)
- 3.3 "Disable Authentication: DS" (1 page 15)
- 3.4 "Disable Authentication: Fax" (18 page 16)
- 3.5 "Disable Authentication: Printer" (ISP page 17)
- 3.6 "Disable Authentication: Scanner" (
  Page 18)

### Restrictions

## 3.2 Disable Authentication: Copy

You can select whether authentication is performed for the Copier application. This function is available when **User Authentication Settings** is not set to **Off**.

| Category                  | _ Copier                                    |
|---------------------------|---------------------------------------------|
| General                   | Restrict conier usage                       |
| Date and Time             |                                             |
| Network Protocols         |                                             |
| TCP/IP                    | Require user codes for copy*                |
| SNMP                      | Require key counter for copy <sup>+</sup>   |
| Administrator             | ✓ Disable authentication: Copy <sup>†</sup> |
| 🙀 Email                   |                                             |
| Authentication            |                                             |
| Service and Consumables : | Document Server                             |
| Printer :                 | Restrict document server usage              |
| Security                  |                                             |
| lnterfaces                |                                             |
| Device Functions          | Require user codes for DS' 🖤 Off 🖤 On       |
|                           |                                             |

## Configuring the Setting

- 1. Enable the **Restrict copier usage** checkbox.
- 2. Enable the **Disable authentication: Copy** checkbox.
- 3. Select a setting.

| Setting | Description                           |
|---------|---------------------------------------|
| Enable  | User authentication is performed.     |
| Disable | User authentication is not performed. |

### Related Functions

• 3.1 "User Authentication Settings" (13 page 12)

### Restrictions

## 3.3 Disable Authentication: DS

You can select whether authentication is performed for the Document Server application.

This function is available when User Authentication Settings is not set to Off.

| Category                | Document Server                           |          |           |   |
|-------------------------|-------------------------------------------|----------|-----------|---|
| General Date and Time   | Restrict document server usage            |          |           |   |
| Network Protocols       | Require user codes for DS <sup>†</sup>    | Off      | On        |   |
| SNMP                    | Require key counter for DS <sup>†</sup>   | Off      | 🔘 On      |   |
| Administrator           | ✓ Disable authentication: DS <sup>†</sup> | C Enable | O Disable |   |
| Email Email             | DS access control <sup>†</sup>            |          |           |   |
| Authentication          | Default Document ACI <sup>†</sup>         |          |           | ~ |
| Service and Consumables |                                           |          |           |   |
| Printer :               |                                           |          |           |   |
| Security                | Fax                                       |          |           |   |
| interfaces              |                                           |          |           |   |
| Device Functions        | Restrict fax usage                        |          |           |   |

## Configuring the Setting

- 1. Enable the **Restrict document server usage** checkbox.
- 2. Enable the **Disable authentication: DS** checkbox.
- 3. Select a setting.

| Setting | Description                           |
|---------|---------------------------------------|
| Enable  | User authentication is performed.     |
| Disable | User authentication is not performed. |

### Related Functions

• 3.1 "User Authentication Settings" (\*\* page 12)

### Restrictions

None

## 3.4 Disable Authentication: Fax

You can select whether authentication is performed for the Fax application. This function is available when **User Authentication Settings** is not set to **Off**.

| Category                 | _ Fax                                                                                   |
|--------------------------|-----------------------------------------------------------------------------------------|
| General<br>Date and Time | ✓ Restrict fax usage                                                                    |
| TCP/IP                   | Require user codes for fax <sup>*</sup> Off On                                          |
| Administrator            | □ Require key counter for fax <sup>1</sup> 0 0ff 0 0n                                   |
| Email                    | Visable aumenication: rax Citable Usable                                                |
| Service and Consumables  | Home Screen                                                                             |
| Security                 | Users Home Screen : Usage Limitation*                                                   |
| Device Functions         | User Home Screen : Display Login Dialog on User Home Screen <sup>7</sup> Enable Disable |

## Configuring the Setting

- 1. Enable the **Restrict fax usage** checkbox.
- 2. Enable the **Disable authentication: Fax** checkbox.
- 3. Select a setting.

| Setting | Description                           |
|---------|---------------------------------------|
| Enable  | User authentication is performed.     |
| Disable | User authentication is not performed. |

### Related Functions

• 3.1 "User Authentication Settings" (1 page 12)

### Restrictions

• When **Disable** is set, the "**Prg. Dest.**" button shown on the LCD panel of the MFP will not function.

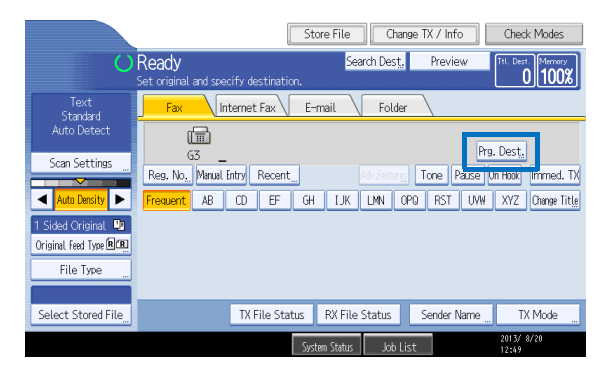

## 3.5 Disable Authentication: Printer

You can select whether authentication is performed for the Printer application. This function is available when **User Authentication Settings** is not set to **Off**.

| Category                                                                                                    | Printer                                                                                                    |
|----------------------------------------------------------------------------------------------------|----------------------------------------------------------------------------------------------------|
| General General General Compare And Time Compare And Time Compare And Tim | ✓ Restrict printer usage                                                                                                    |
| SNUP<br>Administrator                                                                                                    | Require user codes for printer <sup>†</sup> Require key counter for printer <sup>†</sup> ✓     Disable authentication: Printer <sup>†</sup> Disable |
| Authentication                                                                                                    |                                                                                                    |
| Service and Consumables  Printer  Security  Interfaces  Consider Exactlines                                                                                                    | Scanner Restrict scanner usage                                                                                                    |
| g Device Functions                                                                                                    |                                                                                                    |

### Configuring the Setting

- 1. Enable the **Restrict printer usage** checkbox.
- 2. Enable the **Disable authentication: Printer** checkbox.
- 3. Select a setting.

| Setting | Description                           |  |
|---------|---------------------------------------|--|
| Enable  | User authentication is performed.     |  |
| Disable | User authentication is not performed. |  |

### Related Functions

• 3.1 "User Authentication Settings" (
 page 12)

### Restrictions

## 3.6 Disable Authentication: Scanner

You can select whether authentication is performed for the Scanner application. This function is available when **User Authentication Settings** is not set to **Off**.

| Category                |                                                       |
|-------------------------|-------------------------------------------------------|
| 📦 General               | r Scanner                                             |
| 🙀 Date and Time         | Destrict scapper usage                                |
| Network Protocols       | V Result scaller usage                                |
| TCP/IP                  | t en er                                               |
| SNMP                    | Require user codes for scanner' Ott                   |
| Administrator           | Require key counter for scanner <sup>†</sup> O Off On |
| 🙀 Email                 | ✓ Disable authentication: Scanner <sup>†</sup>        |
| Authentication          |                                                       |
| Service and Consumables |                                                       |
| Drinter                 | Color Settings                                        |
| Security                | Calculus Calco Authentication                         |
| lnterfaces              |                                                       |
| Device Functions        | SDK Authentication Settings                           |

## Configuring the Setting

- 1. Enable the **Restrict scanner usage** checkbox.
- 2. Enable the **Disable authentication: Scanner** checkbox.
- 3. Select a setting.

| Setting | Description                           |
|---------|---------------------------------------|
| Enable  | User authentication is performed.     |
| Disable | User authentication is not performed. |

### Related Functions

• 3.1 "User Authentication Settings" (
 page 12)

#### Restrictions

• When **Disable** is set, the "**Prg. Dest.**" button shown on the LCD panel of the MFP will not function.

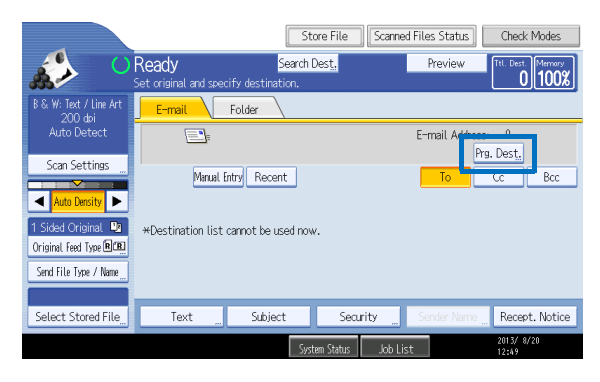

## 3.7 User Home Screen: Display Login Dialog on User Home Screen

You can select whether to display the Authentication screen on the device's Home screen.

| Category                |                                                                                                    |
|-------------------------|----------------------------------------------------------------------------------------------------|
| General                 | Home Screen                                                                                                    |
| Date and Time           | □ Users Home Screen : Usage Limitation <sup>†</sup> ✓<br>✓ User Home Screen : Display Login Dialog on User Home Screen <sup>†</sup> ◎ Enable ◎ Disable |
| SNMP                    | Printer                                                                                                    |
| Email                   | Restrict printer usage                                                                                                    |
| Authentication          |                                                                                                    |
| Service and Consumables | Require user codes for printer <sup>†</sup>                                                                                                    |
| Printer                 | Require key counter for printer <sup>†</sup>                                                                                                    |
| interfaces              | 🗌 Disable authentication: Printer <sup>‡</sup> 💮 Enable 💮 Disable                                                                                      |
| Device Functions        |                                                                                                    |
|                         | Cannar                                                                                                    |

## Configuring the Setting

- 1. Enable the User Home Screen: Display Login Dialog on User Home Screen checkbox.
- 2. Select a setting.

| Setting | Description                                                    |
|---------|----------------------------------------------------------------|
| Enable  | The Authentication screen is displayed on the Home screen.     |
| Disable | The Authentication screen is not displayed on the Home screen. |

Set this function to **Disable** if authentication is disabled for any one of the Copier, Document Server, Fax, Printer, or Scanner applications. If it is set to **Enable**, since the Authentication screen will be displayed when the Home screen is shown even if authentication is not performed for the application, you will not be able to view the application screen without performing authentication.

### Related Functions

- 3.1 "User Authentication Settings" (\*\* page 12)
- 3.2 "Disable Authentication: Copy" (13 page 14)
- 3.3 "Disable Authentication: DS" (1 page 15)
- 3.4 "Disable Authentication: Fax" (18 page 16)
- 3.5 "Disable Authentication: Printer" (18 page 17)
- 3.6 "Disable Authentication: Scanner" (ISP page 18)

### Restrictions

• This function is only available for devices released in autumn 2011 or later (devices with Home screen display). For details, please check your local Ricoh website for a list of supported devices or contact the Ricoh Group.

## 3.8 DS Access Control

You can control who can access the Document Server on the Web Image Monitor (WIM). The Document Server functions can also be controlled.

| Document Server                         |                                                                                                    |                                                                                                    |
|-----------------------------------------|----------------------------------------------------------------------------------------------------|----------------------------------------------------------------------------------------------------|
|                                         |                                                                                                    |                                                                                                    |
| Restrict document server usage          |                                                                                                    |                                                                                                    |
|                                         |                                                                                                    |                                                                                                    |
| Require user codes for DS <sup>†</sup>  | Off On                                                                                                    |                                                                                                    |
| Require key counter for DS <sup>†</sup> | Off On                                                                                                    |                                                                                                    |
|                                         |                                                                                                    |                                                                                                    |
| Disable authentication: DS'             | ) Enable 🔘 Disable                                                                                                    |                                                                                                    |
| ✓ DS access control <sup>†</sup>        |                                                                                                    | ~                                                                                                    |
| Default Document ACL <sup>†</sup>       |                                                                                                    | ~                                                                                                    |
|                                         |                                                                                                    |                                                                                                    |
|                                         |                                                                                                    |                                                                                                    |
| Fax                                     |                                                                                                    |                                                                                                    |
| Restrict fax usage                      |                                                                                                    |                                                                                                    |
|                                         | Document Server         ✓ Restrict document server usage         Require user codes for DS <sup>†</sup> Require key counter for DS <sup>†</sup> Disable authentication: DS <sup>†</sup> ✓ DS access control <sup>†</sup> Default Document ACL <sup>†</sup> Fax         Restrict fax usage | Document Server         ✓ Restrict document server usage         Require user codes for DS <sup>†</sup> Off         On         Require user codes for DS <sup>†</sup> Off         On         Disable authentication: DS <sup>†</sup> On         Disable authentication: DS <sup>†</sup> Default Document ACL <sup>†</sup> Fax         Restrict fax usage |

## Configuring the Setting

- 1. Enable the **Restrict document server usage** checkbox.
- 2. Enable the **DS access control** checkbox.
- 3. Enable the checkbox for the setting you want to apply.

| Setting                                           | Description                                                                                                    |
|---------------------------------------------------|----------------------------------------------------------------------------------------------------|
| Deny all WIM access                               | The administrator and all users are not permitted to<br>access the Document Server on WIM. (The<br>"Document Server" menu and the various logs for<br>"Document Server" on the "Job" screen will not be<br>displayed.)    |
| Deny user WIM<br>access but allow<br>admin access | All users except the administrator are not permitted to<br>access the Document Server on WIM. (The<br>"Document Server" menu and the various logs for<br>"Document Server" on the "Job" screen will not be<br>displayed.) |
| Hide print icon and<br>print job history          | The "Print" button is not displayed in the Document<br>Server document list screen for the administrator and<br>all users. Also, "Print Job History" for "Document<br>Server" is not displayed on the "Job" screen.       |

#### 3. Authentication

| Setting                                                  | Description                                                                                                    |
|----------------------------------------------------------|----------------------------------------------------------------------------------------------------|
| Hide fax remote send<br>history                          | "Fax Remote Send History" for "Document Server"<br>on the "Job" screen is not displayed for the<br>administrator and all users.<br>When the device's fax transmission function is disabled<br>or the device is not equipped with a fax, the "Send"<br>button will not appear in the Document Server<br>document list.          |
| Hide scanner remote<br>send history                      | "Scanner Remote Send History" for "Document<br>Server" on the "Job" screen is not displayed for the<br>administrator and all users.<br>When the device's scan transmission function is<br>disabled or the device is not equipped with a scanner,<br>the "Send" button will not appear in the Document<br>Server document list. |
| Hide download in<br>document list and in<br>file details | The "Download" button is not displayed in the<br>Document Server document list screen or the File<br>Details screen for the administrator and all users.                                                                                                    |
| Hide delete icon                                         | The "Delete" button is not displayed in the Document<br>Server document list screen for the administrator and<br>all users.                                                                                                    |
| Disallow guest access                                    | Unauthenticated users (GUEST) cannot access the<br>Document Server on WIM. (The "Document Server"<br>menu and the various logs for "Document Server" on<br>the "Job" screen will not be displayed.)                                                                                                    |

Whether the "Document Server" menu and "Print Job History", "Fax Remote Send History", and "Scanner Remote Send History" for "Document Server" on the "Job" screen are displayed, depends on the combination of the following conditions and the user's privileges:

- Deny user WIM access but allow admin access settings
- Disallow guest access settings
- Authentication function setting

#### 3. Authentication

✓: Content displayed

|                                                                                                  |                                      | Adminis-<br>trator | Authenti-<br>cated user | Unauthen-<br>ticated<br>user<br>(GUEST) |
|--------------------------------------------------------------------------------------------------|--------------------------------------|--------------------|-------------------------|-----------------------------------------|
| Deny user WIM access<br>but allow admin                                                          | Authentication<br>function: Enabled  | 1                  | 1                       |                                         |
| access: Disabled<br>Disallow guest access:<br>Disabled                                           | Authentication<br>function: Disabled | ~                  | 1                       | ~                                       |
| Deny user WIM access<br>but allow admin<br>access: Enabled<br>Disallow guest access:<br>Disabled | Authentication<br>function: Enabled  | ~                  |                         |                                         |
|                                                                                                  | Authentication<br>function: Disabled | $\checkmark$       |                         |                                         |
| Deny user WIM access<br>but allow admin<br>access: Disabled<br>Disallow guest access:<br>Enabled | Authentication<br>function: Enabled  | ~                  | 1                       |                                         |
|                                                                                                  | Authentication<br>function: Disabled | ~                  | 1                       |                                         |
| Deny user WIM access<br>but allow admin<br>access: Enabled<br>Disallow guest access:<br>Enabled  | Authentication<br>function: Enabled  | 1                  |                         |                                         |
|                                                                                                  | Authentication<br>function: Disabled | $\checkmark$       |                         |                                         |

#### Related Functions

None

### Restrictions

• This function will become effective after the device reboots.

## 3.9 Default Document ACL

You can set default user access privileges for a document when it is newly stored to the device's Document Server. This function can be used when external authentication such as Windows authentication, LDAP authentication, and RDH authentication is performed.

However, the user who stored the document is given owner privileges and is not affected by this function.

| Category                | Document Server                         |                  |    |  |
|-------------------------|-----------------------------------------|------------------|----|--|
| General Date and Time   | Restrict document server usage          |                  |    |  |
| S Network Protocols     | Require user codes for DS <sup>†</sup>  | ◯ Off ◯ On       |    |  |
| SNMP                    | Require key counter for DS <sup>†</sup> | 🔘 Off 💦 🔘 On     |    |  |
| Administrator           | Disable authentication: DS <sup>†</sup> | 🔘 Enable 🛛 Disab | le |  |
| Authentication          | DS access control                       |                  | ~  |  |
| Service and Consumables | ✓ Default Document ACL <sup>†</sup>     |                  | *  |  |
| Dirinter                |                                         |                  |    |  |
| Security                | Fax                                     |                  |    |  |
| 👔 Interfaces            |                                         |                  |    |  |
| Device Functions        | Restrict fax usage                      |                  |    |  |

### Configuring the Setting

- 1. Enable the **Restrict document server usage** checkbox.
- 2. Enable the **Default Document ACL** checkbox.
- 3. Select a setting.

| Setting      | Description                                                                                                    |
|--------------|----------------------------------------------------------------------------------------------------|
| Read-only    | Users are only permitted to view the documents.                                                                                                    |
| Edit         | Users are permitted to edit the documents. However, they cannot delete documents.                                                                                                    |
| Edit/Delete  | Users are permitted to edit and delete documents.                                                                                                    |
| Full control | Users are permitted to perform all operations permitted to<br>the document owner. Users are able to perform all<br>operations including changing the access privileges of the<br>document. |

If Card Authentication Package V2 has been implemented, select Full control.

### Related Functions

None

### Restrictions

• This function is not available for devices that are not equipped with a Document Server.

## 3.10 Enable External Authentication

You can configure extended authentication that uses an IC card.

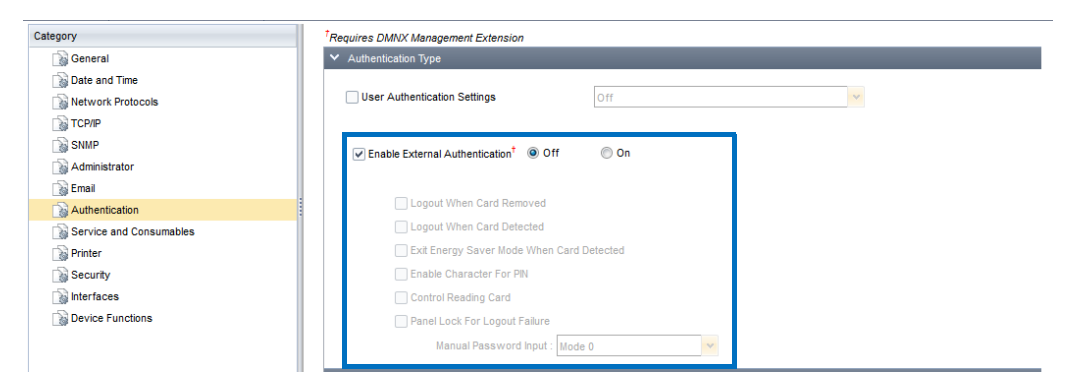

### ■Configuring the Setting

- 1. Enable the Enable External Authentication checkbox.
- 2. Select a setting.

| Setting | Description                          |
|---------|--------------------------------------|
| Off     | Extended authentication is not used. |
| On      | Extended authentication is used.     |

3. When **Enable External Authentication** is set to **On**, enable the checkbox for the setting you want to apply. For **Manual Password Input**, select a setting.

| Setting                                         | Description                                                                                                    |
|-------------------------------------------------|----------------------------------------------------------------------------------------------------|
| Logout When<br>Card Removed                     | The user remains logged in while the IC card is in contact<br>with the card reader. The user is logged out when the IC<br>card is removed from the card reader.<br><b>Logout When Card Detected</b> cannot be enabled at the<br>same time. |
| Logout When<br>Card Detected                    | The user is logged out when the IC card is held against the card reader while the user is logged in. This is a setting for contactless IC cards.<br>Logout When Card Removed cannot be enabled at the same time.                           |
| Exit Energy Saver<br>Mode When Card<br>Detected | You can select whether to set the device to recover from<br>Energy Saver Mode when the IC card is held against the<br>card reader. This is a setting for contactless IC cards.                                                             |
| Enable Character<br>For PIN                     | Enables entering alphabetical characters in addition to numbers for the password.                                                                                                    |

#### 3. Authentication

| Setting                          | Description                                                                                                    |                                                                                                    |  |
|----------------------------------|----------------------------------------------------------------------------------------------------|----------------------------------------------------------------------------------------------------|--|
| Control Reading<br>Card          | The cache for the IC card's login ID and password is used<br>for login. Use this setting when the authentication process<br>takes time.              |                                                                                                    |  |
| Panel Lock For<br>Logout Failure | This setting prevents other users from logging in before<br>the logout process is completed. Use this setting when the<br>logout process takes time. |                                                                                                    |  |
|                                  | You can set whether to require the users to enter a password when they hold up their IC card against the card reader.                                |                                                                                                    |  |
|                                  | Mode 0                                                                                                    | The Password Entry screen is not displayed.                                                                                                    |  |
| Manual Password<br>Input         | Mode 1                                                                                                    | The Password Entry screen is displayed with the entry field blank.                                                                                                    |  |
|                                  | Mode 2                                                                                                    | The Password Entry screen is displayed with<br>the password retrieved from the IC card<br>entered in the entry field (the password will<br>appear as asterisks). The number of asterisks<br>shown is the maximum number of characters<br>possible for the password. |  |
|                                  | Mode 3The Password Entry screen is only displayed<br>when the password cannot be retrieved from<br>the IC card. The entry field will be blank.       |                                                                                                    |  |

If Card Authentication Package V2 has been implemented, it is recommended that the following settings be used:

- Logout When Card Removed: Enable
- Manual Password Input: Mode 0 or Mode 2

### Related Functions

None

### Restrictions

• The Manual Password Input, Enable Character For PIN, and Control Reading Card settings are only available for devices released in spring 2009 or later. And the Panel Lock For Logout Failure setting is only available for devices released in autumn 2012 and later (with exceptions). For details, please check your local Ricoh website for a list of supported devices or contact the Ricoh Group.

## 3.11 Selective Color Authentication

You can select whether authentication is performed for each color mode in the Copier application.

This function is available when User Authentication settings for the Copier application is not set to off.

| Category                                                                                         | Disable authentication: Scanner <sup>*</sup> Disable  Disable |
|--------------------------------------------------------------------------------------------------|---------------------------------------------------------------|
| Betwork Protocols     Topip     Sull     Administrator     Emails     Authentication     Company | Color Settings                                                |
| Security                                                                                         | Enable SDK Authentication                                     |

## Configuring the Setting

- 1. Enable the **Selective Color Authentication** checkbox.
- 2. Enable the checkbox of the color mode for which you want to perform authentication.

| Setting                 | Description                                                    |
|-------------------------|----------------------------------------------------------------|
| black&white             | Authentication is performed when using the Black & White mode. |
| single color            | Authentication is performed when using the Single Color mode.  |
| dual color              | Authentication is performed when using the Two-color mode.     |
| full color              | Authentication is performed when using the Full Color mode.    |
| automatic color<br>mode | Authentication is performed when using the Auto Color mode.    |

### Related Functions

• 3.2 "Disable Authentication: Copy" (🖙 page 14)

### Restrictions

## 3.12 SDK Authentication Settings

You can configure external authentication that uses an SDK application.

| Category                | SDK Authentication Settions                           |
|-------------------------|-------------------------------------------------------|
| General                 |                                                       |
| Date and Time           | SDK Authentication Settings <sup>†</sup>              |
| Network Protocols       |                                                       |
| TCP/IP                  | Enable SDK Authentication                             |
| SNMP                    | Enable Admin Login                                    |
| Administrator           |                                                       |
| 📷 Email                 | SDK                                                   |
| Authentication          |                                                       |
| Service and Consumables | User authentication: SDK1 <sup>†</sup> Enable Disable |
| Printer :               | User authentication: SDK2 <sup>†</sup> Enable Disable |
| Security                |                                                       |
| interfaces              | User authentication: SDK3' Enable Uisable             |
| Device Functions        | Browser                                               |

## Configuring the Setting

- 1. Enable the **SDK Authentication Settings** checkbox.
- 2. Enable the checkbox for the setting you want to apply.

| Setting                      | Description                                                                                                    |
|------------------------------|----------------------------------------------------------------------------------------------------|
| Enable SDK<br>Authentication | Enables the use of a server that performs external<br>authentication using an SDK application.<br>In order to make the settings effective, select <b>LDAP</b><br><b>Authentication</b> in <b>User Authentication Settings</b> .<br>To use an authentication method other than LDAP<br>authentication, disable this setting. |
| Enable Admin Login           | The server that performs external authentication using<br>an SDK application is given the same administrative<br>privileges as the Address Book in the device. Enabling<br>this setting will allow operations that require<br>administrative privileges to be performed from outside<br>the device.                         |

### Related Functions

• 3.1 "User Authentication Settings" (
page 12)

### Restrictions

## 3.13 User Limitation Detail Options

You can make detailed settings for user restrictions.

| Category                | _ User Limitation Detail Options                      |
|-------------------------|-------------------------------------------------------|
| General                 |                                                       |
| Date and Time           | ✓ User Limitation Detail Options <sup>†</sup>         |
| Network Protocols       |                                                       |
| TCP/IP                  | Enable Logout Confirmation                            |
| SNMP                    | Shortening Auto Logout Timer : 60 seconds 🗸           |
| Administrator           | Apply ACL to both Users and Groups                    |
| 🙀 Email                 | Skip Password Input                                   |
| Authentication          | Display Remaining Usage Count                         |
| Service and Consumables | Duration to display remaining usage count : 3 seconds |
| Printer 2               |                                                       |
| Security                |                                                       |
| interfaces              | ▼ LDAP                                                |
| Device Functions        | LDAP Authentication                                   |

### Configuring the Setting

- 1. Enable the User Limitation Detail Options checkbox.
- 2. Enable the checkbox for the setting you want to apply. For **Shortening Auto Logout Timer** and **Duration to display remaining usage count**, select a setting.

| Setting                               |                                                                                                    | Description                              |  |
|---------------------------------------|----------------------------------------------------------------------------------------------------|------------------------------------------|--|
| Enable Logout<br>Confirmation         | A logout confirmation screen is displayed when the Logout button is pressed.                                                                                                    |                                          |  |
|                                       | You can select the interval for retry attempts when auto logout fails.                                                                                                    |                                          |  |
| Shortening Auto                       | 60 seconds                                                                                                    |                                          |  |
| Logout Timer                          | 10 seconds                                                                                                    | When the specified number of seconds     |  |
|                                       | 20 seconds                                                                                                    | elapses, auto logout is attempted again. |  |
|                                       | 30 seconds                                                                                                    |                                          |  |
| Apply ACL to both<br>Users and Groups | The user can log in only when authentication with the<br>Address Book in the device and external authentication<br>using the SDK application are completed.<br>When this setting is disabled, login is possible if either<br>authentication with the Address Book in the device or<br>external authentication using the SDK application is<br>completed. |                                          |  |
| Skip Password Input                   | The Password Entry screen is not displayed at the time of login.                                                                                                    |                                          |  |

#### 3. Authentication

| Setting                          |                                                                                                    | Description                                                             |
|----------------------------------|----------------------------------------------------------------------------------------------------|-------------------------------------------------------------------------|
| Display Remaining<br>Usage Count | When a limit has been set for a function such as Copy,<br>the number of times the function can be used is<br>displayed. |                                                                         |
|                                  | You can select how long the remaining number of times the function can be used is displayed.                            |                                                                         |
| Duration to display              | 3 seconds                                                                                                    |                                                                         |
| count                            | 6 seconds                                                                                                    | The remaining number of times the function can be used is displayed for |
|                                  | 9 seconds                                                                                                    | the specified number of seconds.                                        |
|                                  | 12 seconds                                                                                                    | 1                                                                       |

If Card Authentication Package V2 has been implemented, it is recommended that the following setting be used:

• Enable Logout Confirmation: Enable

### Related Functions

• 3.10 "Enable External Authentication" (ISP page 25)

### Restrictions

# 4. Service and Consumables

This section includes information on the extended functions available for the **Service and Consumables** category.

| Category                   | Subcategory |                        | Extended Function          | Page |
|----------------------------|-------------|------------------------|----------------------------|------|
| Service and<br>Consumables | Toner       | Toner Level<br>Display | Display toner<br>remaining | 32   |

## 4.1 Display Toner Remaining

You can select whether to display the "toner level icon" in the device's LCD panel.

| Category                | Paper Tray9          | Plain Paper 👻     |    |
|-------------------------|----------------------|-------------------|----|
| General                 | Paper Trav10         | Plain Paper       |    |
| Date and Time           |                      |                   |    |
| Network Protocols       | Default Paper Size   |                   |    |
| <b>ТСР/Р</b>            |                      |                   |    |
| SNMP                    | Bypass Tray'         |                   | Y  |
| Administrator           | Tray 1 <sup>†</sup>  |                   | ×. |
| 📓 Email                 | Tray 2 <sup>†</sup>  |                   | ×  |
| Authentication          | Tray 3 <sup>†</sup>  |                   | v  |
| Service and Consumables | Tray 4 <sup>†</sup>  |                   | ~  |
| Printer                 | Trav 5               |                   |    |
| Security                | inay 5               |                   |    |
| interfaces              | ✓ Toner              |                   |    |
| Device Functions        | Toner Level Display  |                   |    |
|                         | Display toner remain | ning <sup>†</sup> |    |

### Configuring the Setting

- 1. Enable the **Display toner remaining** checkbox.
- 2. Select a setting.

| Setting | Description                            |
|---------|----------------------------------------|
| Off     | The toner level icon is not displayed. |
| On      | The toner level icon is displayed.     |

### Related Functions

None

### Restrictions

• The toner level icon can only be displayed on LCD panels with a screen resolution of WVGA or SVGA.

# 5. Security

This section includes information on the extended functions available for the **Security** category.

| Category | Subcategory         | Extended Function               | Page |
|----------|---------------------|---------------------------------|------|
| Security | Information Protect | Personal Information<br>Protect | 34   |

## 5.1 Personal Information Protect

You can select whether to allow only the administrator to view the device's job history.

| Category                | Permit Firmware Structure Change : 🔘 On 🔘 Off      |
|-------------------------|----------------------------------------------------|
| Seneral                 |                                                    |
| Date and Time           | ✓ Data Overwrite                                   |
| Network Protocols       |                                                    |
| TCP/IP                  | Auto-Erase Memory DOSS <sup>T</sup> Off On         |
| SNMP                    | DOSS Overwrite Type <sup>†</sup>                   |
| Administrator           | 🗌 Overwrite Number <sup>†</sup> 3 🗸                |
| 👔 Email                 |                                                    |
| Authentication          | ✓ Information Protect                              |
| Service and Consumables |                                                    |
| Printer                 | Personal Information Protect <sup>r</sup> Off On   |
| Security                |                                                    |
| interfaces              | ✓ Encryption                                       |
| Device Functions        | HDD Forcevotion Status <sup>†</sup> Disable Enable |

### Configuring the Setting

- 1. Enable the **Personal Information Protect** checkbox.
- 2. Select a setting.

| Setting | Description                                      |
|---------|--------------------------------------------------|
| Off     | All users can view the job history.              |
| On      | Only the administrator can view the job history. |

#### Related Functions

None

### Restrictions

• This function will become effective after the device reboots.

# 6. Interfaces

This section includes information on the extended functions available for the **Interfaces** category.

| Category   | Subcategory |            | Extended Function            | Page |
|------------|-------------|------------|------------------------------|------|
|            | USB         | Interface  | USB Interface                | 36   |
| Interfaces | Wireless    | Connection | Wireless infrastructure mode | 37   |

## 6.1 USB Interface

You can select whether to enable the USB function when an optional board for USB connection is installed on a device.

| General Standard Device Preferences                                                                                                    |                                                                                                    |
|----------------------------------------------------------------------------------------------------|----------------------------------------------------------------------------------------------------|
| Category Category Cat | V USE  Interface  Interface  Interface  Interface  Interface  Interface  Enable print application with media insisted  Obsable  Enable  Enable can application with media insisted  Obsable  Enable  Enable  Interface  Interface  Int |
| Security                                                                                                    | ♥ Wireless                                                                                                    |
| 📦 Interfaces                                                                                                    | Connection                                                                                                    |
| Device Functions                                                                                                    | Wireks s hfrastructure mode <sup>†</sup>                                                                                                    |

### Configuring the Setting

- 1. Enable the **USB Interface** checkbox.
- 2. Select a setting.

| Setting | Description                   |
|---------|-------------------------------|
| Off     | The USB function is disabled. |
| On      | The USB function is enabled.  |

#### Related Functions

None

### Restrictions

• This function only supports USB type B connectors.

## 6.2 Wireless Infrastructure Mode

You can select the mode for wireless LAN communication when an optional board for a wireless LAN connection is installed on a device.

| General Standard Device Preferences |                                                                                                    |
|-------------------------------------|----------------------------------------------------------------------------------------------------|
| Category                            | Interface Interface Interf |
|                                     | Vitreless Connection Wreless infrastructure mode <sup>†</sup> Wreless infrastructure mode <sup>†</sup> Wreless network SSD <sup>7</sup>                                                                                                    |
| Service and Consumables             | WPA                                                                                                    |
| Device Functions                    |                                                                                                    |

## Configuring the Setting

- 1. Enable the **Wireless infrastructure mode** checkbox.
- 2. Select a setting.

| Setting             | Description                                    |
|---------------------|------------------------------------------------|
| 802.11 Ad-hoc Mode  | Ad-hoc Mode is used for communication.         |
| Infrastructure Mode | Infrastructure Mode is used for communication. |

### Related Functions

None

### Restrictions

# 7. Device Functions

This section includes information on the extended functions available for the **Device Functions** category.

| Category            | Subcategory        |            | Extended Function            | Page |
|---------------------|--------------------|------------|------------------------------|------|
|                     | Document<br>Server | Enable     | Enable Document<br>Server    | 39   |
| Device<br>Functions | Scan               | HD Storage | Store non-DS jobs to HD      | 40   |
|                     | Function Priority  |            | Application switch<br>method | 41   |

## 7.1 Enable Document Server

You can select whether to allow use of the Document Server.

| Category                | ✓ Document Server                                |
|-------------------------|--------------------------------------------------|
| 📓 General               | _ Enable                                         |
| Date and Time           | ✓ Enable Document Server <sup>1</sup> ○ On ○ Off |
| Network Protocols       |                                                  |
| TCP/IP                  | ♥ Scan                                           |
| SNMP                    | _ Journal                                        |
| Administrator           |                                                  |
| 📷 Email                 | Print and Delete Scanner Journal                 |
| Authentication          | Email Size Limit                                 |
| Service and Consumables |                                                  |
| Printer                 | Max email size (KB) <sup>†</sup> (128-102400)    |
| Security                | Email Splitting <sup>†</sup>                     |
| interfaces              |                                                  |
| Device Functions        | HD Storage                                       |
|                         |                                                  |

### ■Configuring the Setting

- 1. Enable the **Enable Document Server** checkbox.
- 2. Select a setting.

| Setting | Description                               |
|---------|-------------------------------------------|
| On      | The Document Server function is enabled.  |
| Off     | The Document Server function is disabled. |

### Related Functions

• 7.2 "Store Non-DS Jobs to HD" (<sup>138</sup> page 40)

### Restrictions

## 7.2 Store Non-DS Jobs to HD

You can select whether to enable the printing of temporary documents and saved documents and also whether to link the printing of temporary/saved documents with the Document Server function.

| Category                |                                                      |
|-------------------------|------------------------------------------------------|
| General                 | ♥ Scan                                               |
| 👔 Date and Time         | Journal                                              |
| Network Protocols       | Print and Delete Scanner Journal <sup>†</sup>        |
| ТСР/ІР                  |                                                      |
| SNMP                    | Email Size Limit                                     |
| Administrator           | Max emaile ins (KB) <sup>†</sup> (128-102400)        |
| 🞲 Email                 |                                                      |
| Authentication          | Email Splitting'                                     |
| Service and Consumables | HD Storage                                           |
| Printer                 |                                                      |
| Security                | Scanner Auto Reset Timer <sup>†</sup> 60 (10-999)    |
| 👔 Interfaces            | ✓ Store non-DS jobs to HD <sup>+</sup> ○ Linked ○ On |
| Device Functions        |                                                      |

## Configuring the Setting

- 1. Enable the Store non-DS jobs to HD checkbox.
- 2. Select a setting.

| Setting | Description                                                                                                    |
|---------|----------------------------------------------------------------------------------------------------|
| Linked  | Whether the printing of temporary/saved documents is<br>available is linked to whether the Document Server<br>function is enabled or disabled. |
| On      | The printing of temporary/saved documents is available regardless of the Document Server function.                                             |

Whether the printing of temporary/saved documents is available depends on the combination of **Enable Document Server** and **Store non-DS jobs to HD** settings, as shown below.

|                           |     | Store non-DS jobs to HD |         |
|---------------------------|-----|-------------------------|---------|
|                           |     | Linked                  | On      |
| Enable Document<br>Server | On  | Enabled                 | Enabled |
|                           | Off | Disabled                | Enabled |

#### Related Functions

• 7.1 "Enable Document Server" (🖙 page 39)

### Restrictions

• The setting for this function is disabled if the device detects an HDD malfunction.

## 7.3 Application Switch Method

You can select either to use the device's hard keys or the soft keys on the device's LCD panel to switch applications.

| Category                |                                                         |
|-------------------------|---------------------------------------------------------|
| 👔 General               | _ Destinations                                          |
| 👔 Date and Time         |                                                         |
| Network Protocols       | Allow Use of Destinations (Fax)                         |
| TCP/IP                  | Allow Adding of Destinations (Fax) <sup>†</sup> Yes No  |
| SNMP                    | Allow Use of Destinations (Scanner) <sup>†</sup> Ves No |
| Administrator           | - Allow Adding of Destingting (Seconds)                 |
| 🞲 Email                 | Adding of Desinfations (Scaliner)                       |
| Authentication          | ✓ Function Priority                                     |
| Service and Consumables |                                                         |
| 🞲 Printer               | ☐ Function Priority <sup>†</sup>                        |
| Security                | Annination switch method <sup>†</sup>                   |
| 📓 Interfaces            |                                                         |
| Device Functions        | ✓ Сору                                                  |
|                         |                                                         |

### Configuring the Setting

- 1. Enable the **Application switch method** checkbox.
- 2. Select a setting.

| Setting | Description                                       |
|---------|---------------------------------------------------|
| SoftKey | The soft keys on the device's LCD panel are used. |
| HardKey | The hard keys on the device are used.             |

### Related Functions

None

### Restrictions

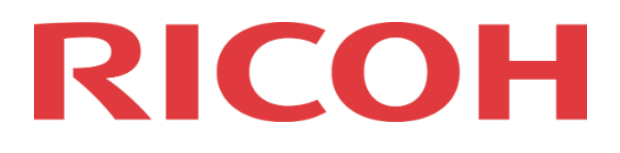